## **Performing Windows Updates**

Microsoft releases Windows security patches on the 2nd Tuesday of every month. Please follow the steps below to perform Windows updates on your system.

FULLERTON

1. Press the **Windows Key** on the keyboard, or click on the **Windows Icon** in the lower left-hand corner of the screen (1). Scroll down the Start menu, and select Settings (2).

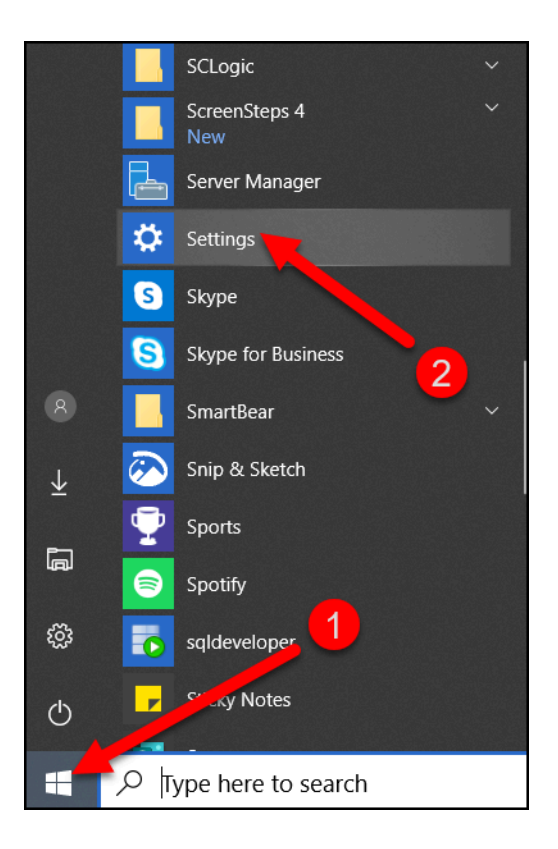

2. Under Windows Settings, select Update and Security.

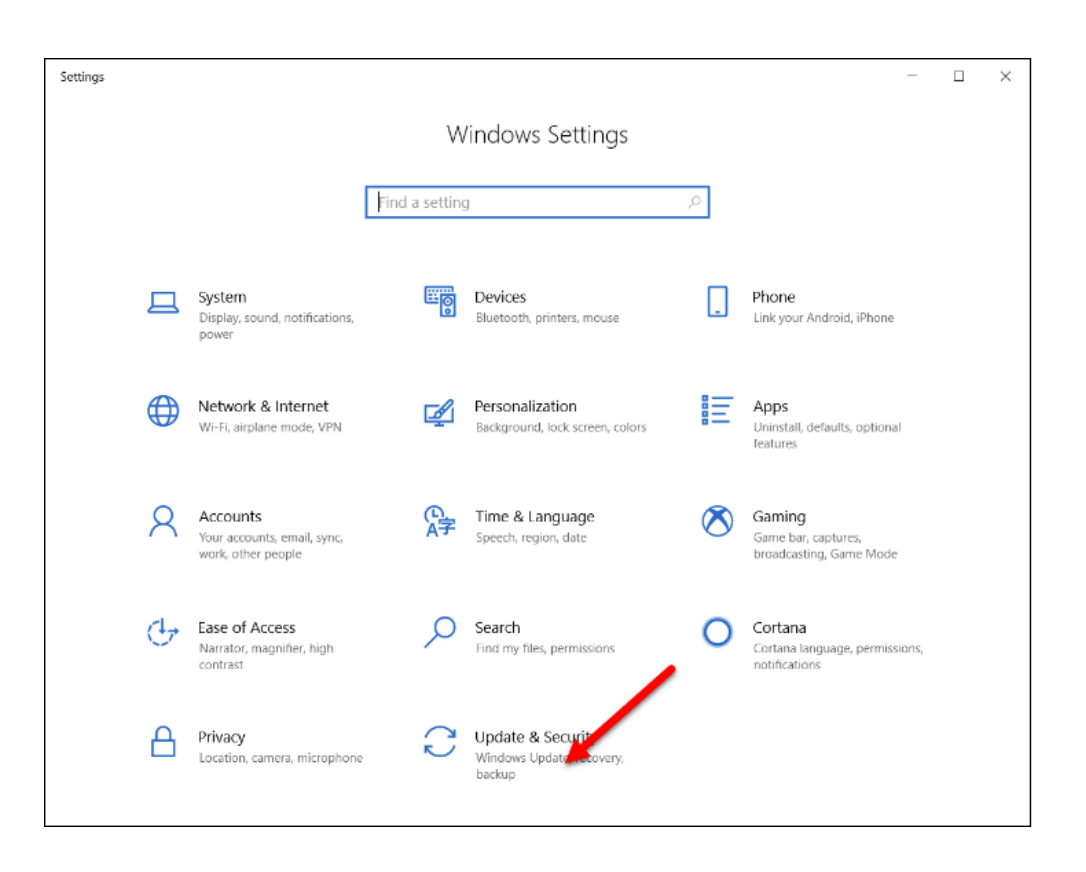

FULLERTON

3. Click on the Check for updates button.

| Settings                   |                                                                                                    | - | × |
|----------------------------|----------------------------------------------------------------------------------------------------|---|---|
| A Home                     | Windows Update<br>*Some settings are managed by your organization<br>View configured update policies |   |   |
| Update & Security          | You're up to date<br>Last checked: Yesterday. 3:01 PM                                                |   |   |
| 변 Delivery Optimization    | Check for updates                                                                                    |   |   |
| Windows Security           | Check online for updates from Microsoft Update.                                                      |   |   |
| T Backup                   | View update history                                                                                  |   |   |
| Troubleshoot               | Advanced options                                                                                     |   |   |
| ③ Recovery                 | Looking for info on the latest updates?                                                              |   |   |
| Activation                 | Learn more                                                                                           |   |   |
| A Find my device           | Related links                                                                                        |   |   |
| H For developers           | Check Storage                                                                                        |   |   |
| eg windows insider Program | oo ound and                                                                                          |   |   |
|                            | Have a question?<br>Get help                                                                         |   |   |

() Updates will begin to be searched for, downloaded, and installed. The user may be prompted to restart their device once everything has been installed.

FULLERTON